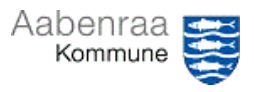

**Posteringer på statuskonto** Har du brug for at se posteringer på statuskontoen? – Navigationssedlen her hjælper trin-for-trin med at fremfinde din konto og posteringerne.

| Fase                          | Kommentar                                                                                                    | Tast                                               |
|-------------------------------|----------------------------------------------------------------------------------------------------|----------------------------------------------------|
| Sådan åbnes din<br>hovedkonto | Først skal hovedkonti åbnes i<br>Prisme. Dette gøres ved vælge<br>"Finans".                                                 | Finans                                             |
|                               | Herefter vælges "Hovedkonti" un-<br>der den grønne overskrift "Almin-<br>delige".                                           | Almindelige<br>Hovedkonti                          |
|                               | I toppen af billedet kan du søge<br>efter din hovedkonto.<br><b>N.B.</b> Mangler du søgefeltet tryk da<br>"CTR+G".          | Hovedkonto<br>95259*                               |
|                               | Kan du se flere hovedkonti vælges<br>den aktuelle hovedkonto. Dette<br>gøres ved at sætte flueben til<br>højre for kontoen. | 952599025 Mellemregning<br>952599026 Mellemregning |
| Sådan ser du<br>posteringer   | I menuen foroven vælges "Bog-<br>ført".                                                                                     |                                                    |
|                               | Herefter åbnes et nyt vindue med<br>alle posteringer tilbage til første<br>post.                                            | Bogført                                            |
|                               | <b>N.B.</b> har du posteringer tilbage til<br>2019, så vil alle fremgå.                                                     |                                                    |
|                               | Alternativt kan du anvende "Po-<br>stering på bilag".                                                                       |                                                    |
| Afgrænsning af<br>perioden    | I det nye vindue kan du afgrænse<br>perioden du vil se, ved at skrive<br>ønsket periode i feltet "Dato".                    | Dato<br>011223311223                               |